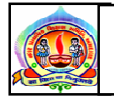

## નગર પ્રાથમિક શિક્ષણ સમિતિ અમદાવાદ

પરિપત્ર નં. ૭૭ તા.૧૭-૧૦-૧૮

ફક્ત મ્યુનિ. શાળાઓ માટે જ :-

## વિષય ઃ- સ્માર્ટ આઇકાર્ડ માટે માહિતી અપલોડ કરવા બાબત.

આથી તમામ મ્યુનિ. શાળાઓના મુખ્યશિક્ષકશ્રીઓને ઉપરોક્ત વિષય અન્વયે જણાવવાનું કે, નગર પ્રાથમિક શિક્ષણ સમિતિ, અમદાવાદ દ્વારા અગાઉ ૧૦૦ વિદ્યાસહાયકોના સ્માર્ટ આઇ કાર્ડ વિતરણ કરેલ. હવેના તબક્કામાં નગર પ્રાથમિક શિક્ષણ સમિતિ,અમદાવાદના તમામ કર્મચારીઓના સ્માર્ટ આઇ કાર્ડ બનાવવામાં આવી રહયા છે. તે માટે કર્મચારીઓની માહિતી MSMS એપમાં અપલોડ કરવાની થાય છે. તમામ કર્મચારીની સદર માહિતી માત્ર મુખ્ય શિક્ષકશ્રીએ જાતે સર્વિસ રેકર્ડને આધારે તા.૨૨-૧૦-૧૮ સુધીમાં અપલોડ કરવાની રહેશે.

નીચે મુજબના Step થી માહિતી અપલોડ કરી શકાશે.

- ૧. amsbsmartschool.org પર Login કરો
- ર. Navigate to ID card Registration Menu (આઇડી કાર્ડ રજીસ્ટ્રેશન મેનુ પર ક્લીક કરો)
- ગાળામાં ૨જીસ્ટર થયેલ મુખ્ય શિક્ષક/ આસિ. શિક્ષક / પા.પા./ પગીના લિસ્ટમાંથી કર્મચારી પસંદ કરો,
  ત્યારબાદ પસંદ કરેલ કર્મચારીની વિગત ફોર્મમાં ઉમેરો
- ૪. કર્મચારીનો ફોટો અને બ્લ્યુ ડાર્ક પેનથી હસ્તાક્ષર સ્કેન કરીને ફોર્મમાં આપેલ બ્લોકની સાઇઝમાં યોગ્ય રીતે અપલોડ કરી Save બટન પર ક્લીક કરો
- પ. આ રીતે બધા કર્મચારી(પા.પા. અને પગી સહિત)ની વિગત ઉમેરવી. જો કર્મચારી લિસ્ટમાં ન દેખાય તો "Add New" Option પસંદ કરવું અને વિગત ઉમેરી પછી Save કરવું.

તા.૧૭-૧૦-૧૮

ડૉ. એલ.ડી.દેસાઈ શાસનાધિકારી